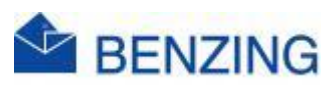

## **Snelle handleiding**

## Wedstrijd met BE BENZING Live Club

## enkel op Nationale en Internationale wedstrijden

## **BENZING M2/M3**

- 1. Maak connectie
  - a. Verbind de klok met de Antennes, Smarthub en Stroom
- 2. Nadat verbinding werd gemaakt start de Wedstrijd automatisch in de klok
- 3. Ga naar MyPigeons en log in met je Benzing account
- 4. Doorheen de week/weekend als de klokken een keer worden verbonden word connectie gemaakt met de Live Club Wedstrijd
- 5. De Nationale en Internationale wedstrijden verschijnen zo ook op MyPigeons Club Races Wereldwijd op het MyPigeons platform
- 6. De liefhebber dient hiervoor niets te doen!
  - a. Het is belangrijk dat de BE profielen geen automatische verbinding zoeken met wedstrijden
    - i. Automatisch verbinden inschakelen moet dus uitgeschakeld zijn zoals in het voorbeeld hieronder

🖋 Automatisch verbinden inschakelen

Indien ingeschakeld zal MyPigeons proberen om inkomende live vluchten automatisch te verbinden met bestaande clubwedstrijden

Automatisch verbinden inschakelen

- 7. De Wedstrijd op MyPigeons heeft hierdoor automatisch een lossingdatum en tijd, juiste afstand voor de liefhebber alsook de snelheid word op MyPigeons weergegeven
  - a. Op de klok kan je de lostijd en afstand ook instellen waardoor ook op de klok de huidige snelheid word weergegeven
- 8. Klik op RESULTATEN
- 9. Klik op BE BENZING Live
- 10. Klik op de wedstrijd die je wil bekijken

1

- 11. Klik op Realtime aankomsten en volg de wedstrijd in real time
- 12. Klik naar hartelust rond in deze Live Wedstrijd
- 13. Als je een duif klokt van deze wedstrijd verschijnt deze enkele seconden later in de ranking van de Live wedstrijd (de geklokte duif verschijnt veel sneller in de ranking van de Live Club Wedstrijd dan op Anons ;)

BENZING M2/M3 BE 1.14 07 maa 2024